UNITED ARAB EMIRATES MINISTRY OF ENERGY & INFRASTRUCTURE

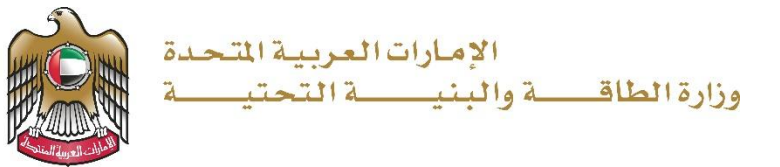

## **User Manual**

# FA Housing Finance Open File Submission

3.2 V 2025

- 1. Open MOEI website: <u>https://www.moei.gov.ae</u>
- 2. Click on "LOGIN" on the header

|   | UNITED ARAB E<br>MINISTRY OF E                                              | EMIRATES<br>NERGY & INFR | ASTRUCTURE       |              |                         |                       |            | <u>گ</u> \$ | Q | ٢ | 🌐 Languages |
|---|-----------------------------------------------------------------------------|--------------------------|------------------|--------------|-------------------------|-----------------------|------------|-------------|---|---|-------------|
| Ô | About Ministry                                                              | Services                 | Knowledge Center | Media Center | Open Data               | Digital Participation | Contact Us |             |   |   |             |
|   |                                                                             |                          |                  |              |                         |                       |            |             |   |   |             |
|   | Notice<br>The name of the<br>National Trans<br>sub-services he<br>Show More |                          |                  |              | I to the<br>es of its 8 |                       |            |             |   |   |             |
|   |                                                                             |                          |                  |              |                         |                       |            |             |   |   |             |

3. Then it will redirect you to the Login page, you can login using UAE PASS.

|          | 🖗 Sign in with UAE PASS                                               |
|----------|-----------------------------------------------------------------------|
|          | OR                                                                    |
|          | Don't have an account?                                                |
|          |                                                                       |
|          | Sign up with UAE PASS                                                 |
|          |                                                                       |
| A single | trusted digital identity for all citizens, residents<br>and visitors. |
| For r    | nore information please check the user manual from Here               |

4. After Successful login, Beneficiary will be navigated to the page where they can view all the

Services

| UNITED ARAB EMERATES<br>MINISTER OF ENERGY & INFRASTRUCTURE                                                                                                    | ***                                                                                                    |                                                                                                    | C Search The One-Time Password (OTP) has been sent successfully                                                                 |
|----------------------------------------------------------------------------------------------------|----------------------------------------------------------------------------------------------------|----------------------------------------------------------------------------------------------------|----------------------------------------------------------------------------------------------------|
| A Home My Applications                                                                                                    |                                                                                                    |                                                                                                    | 🞗 Jagadeep Bandaru 🧔 EN 🗸                                                                                                    |
|                                                                                                    | Integrated smart and proaction<br>Providing integrated smart digital service<br>needs of the public, make them happy<br>customer's journey by reducing the require<br>Read more | ve digital services<br>s is for the Ministry of Energy and Infrastructur<br>and leave them with a positive impression. T<br>ed documents, facilitate procedures, using moc | a a top priority as it seeks to meet the<br>he Ministry has been developing the<br>ern technologies, and putting in pla         |
|                                                                                                    | O Search by a s                                                                                                    | Talena                                                                                                    |                                                                                                    |
| Services and Processes                                                                                                    | C Search by a s                                                                                                    | ervi                                                                                                    | Bundle Order Status My Favorites                                                                                                |
| Services and Processes                                                                                                    | C sealth by a s                                                                                                    |                                                                                                    | Sundle Order Status My Favorites                                                                                                |
| Services and Processes                                                                                                    | Sheikh Zayed Housing<br>Programme                                                                                                    | Sheikh Zayed Housing<br>Programme                                                                                                    | Sheikh Zayed Housing<br>Programme                                                                                               |
| Sheikh Zayed Housing Programme V<br>Conversion Land Transport Services V<br>Maritime Transport Services V                                                                 | Sheikh Zayed Housing<br>Programme<br>Housing Assistance Request                                                                                                    | Sheikh Zayed Housing<br>Programme<br>Reconsideration For Housing<br>Assistance Decision Request                                                                            | Sundle Order Status My Favorites<br>Sheikh Zayed Housing Programme Postponing Or Reducing Housing Assistance Instalment Request |
| Services and Processes  Sheikh Zayed Housing Programme  Sheikh Zayed Housing Programme  Maritime Transport Services  Maritime Transport Services  Infrastructure Services | Sheikh Zayed Housing<br>Programme<br>Housing Assistance Request                                                                                                    | Sheikh Zayed Housing<br>Programme<br>Reconsideration For Housing<br>Assistance Decision Request                                                                            | Shelkh Zayed Housing           Programme           Postponing Or Reducing Housing           Assistance Instalment Request       |

5. Click here to open the Consultant services

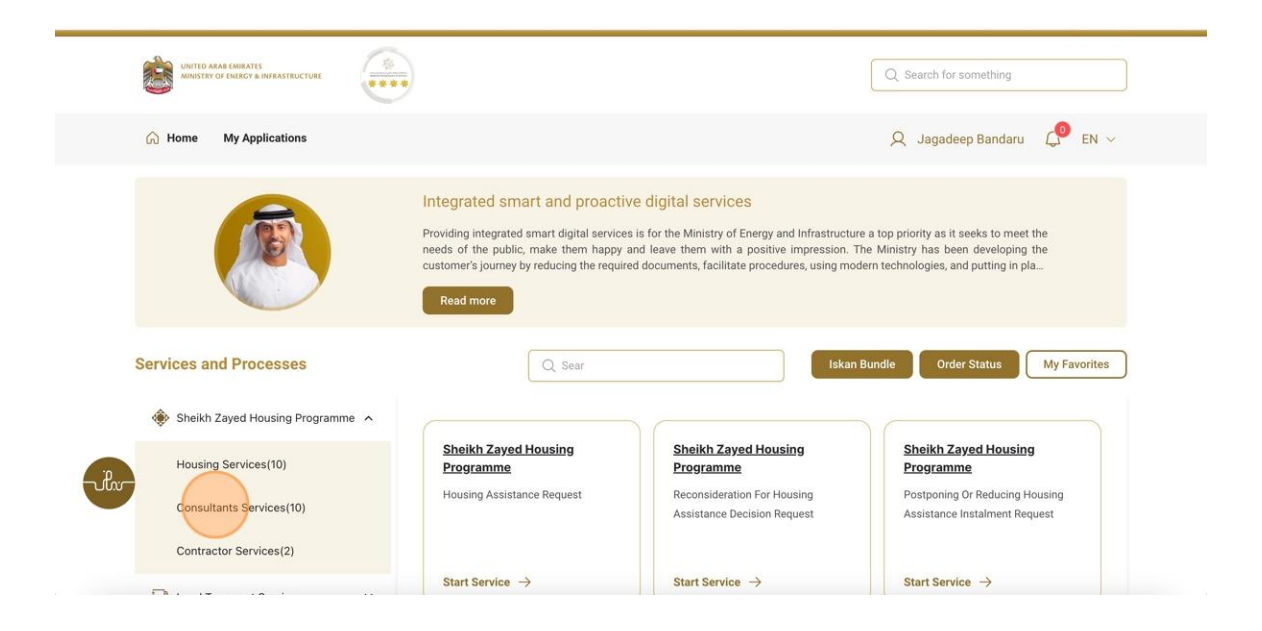

## 6. Click here to Open the Open file application

| പ്ര Home My Applications       | Q Jagadeep Bandaru – 🥠 EN ∨                                                                                                    |                                   |                                      |  |  |  |  |  |  |  |
|--------------------------------|----------------------------------------------------------------------------------------------------|-----------------------------------|--------------------------------------|--|--|--|--|--|--|--|
|                                | Integrated smart and proactive digital services<br>Providing integrated smart digital services is for the Ministry of Energy and Infrastructure a top priority as it seeks to meet the<br>needs of the public, make them happy and leave them with a positive impression. The Ministry has been developing the<br>customer's journey by reducing the required documents, facilitate procedures, using modern technologies, and putting in pla<br>Read more |                                   |                                      |  |  |  |  |  |  |  |
| Services and Processes         | Q Search by a serv                                                                                                    | rice ke                           | kan Bundle Order Status My Favorites |  |  |  |  |  |  |  |
| Sheikh Zayed Housing Programme |                                                                                                    |                                   |                                      |  |  |  |  |  |  |  |
| Housing Services(10)           | Sheikh Zayed Housing<br><u>Programme</u>                                                                                                    | Sheikh Zayed Housing<br>Programme | Sheikh Zayed Housing<br>Programme    |  |  |  |  |  |  |  |
| Consultants Services(10)       | Opening A File For Housing<br>Assistance Implementation                                                                                                    | Period Extension                  | Contract Value Change Request        |  |  |  |  |  |  |  |
| Contractor Services(2)         |                                                                                                    |                                   |                                      |  |  |  |  |  |  |  |
| Land Transport Services        | Start Service                                                                                                    | Start Service $\rightarrow$       | Start Service →                      |  |  |  |  |  |  |  |
| Am                             | Sheikh Zaved Housing                                                                                                    | Sheikh Zaved Housing              | Sheikh Zayed Housing                 |  |  |  |  |  |  |  |
| Maritime Transport Services    | Programme                                                                                                    | Programme                         | Programme                            |  |  |  |  |  |  |  |

7. Click here to go to Loan request page where all the banks available

| Norme My Applications   Norme ✓ Dear File     Back     Dear Member,     We are pleased to inform you that you are eligible for open file. Please Click Here     The member,     We are pleased to inform you that you are eligible for open file. Please Click Here     The member,     We are pleased to inform you that you are eligible for open file. Please Click Here     The member,     The member,         The member,               The member, | UNITED ARAB EMIRATES<br>AUNISTEY OF ENERGY & INFRASTRUI |                                                                                                    | Q Search for something |               |
|----------------------------------------------------------------------------------------------------|---------------------------------------------------------|----------------------------------------------------------------------------------------------------|------------------------|---------------|
| Arme / Open File      Dear Member,      We are pleased to inform you that you are eligible for open file. Please Click Here     to check and request callback from the listed banks.     Thank you for your understanding.                                                                                                    | G Home My Application                                   | 5                                                                                                    | Q Jagadeep Bandaru     | <b>€</b> EN ∨ |
| Dear Member,<br>We are pleased to inform you that you are eligible for open file.Please <u>Click Here</u> to check and request callback from the listed banks.<br>Thank you for your understanding.                                                                                                    | Home / Open File     Open File                          |                                                                                                    |                        | Back          |
| Roce     Ministry of Energy and Infrastructure.                                                                                                    | ifere                                                   | Dear Member,<br>We are pleased to inform you that you are eligible for open file.Please <u>Click Her</u> to check and request callback from<br>Thank you for your understanding.<br>Warm Regards<br>Ministry of Energy and Infrastructure. | m the listed banks.    |               |

dp.innovatechs.com/udp/szhp/registered-banks?backUri=/udp/szhp/ope...

8. Click on the particular bank

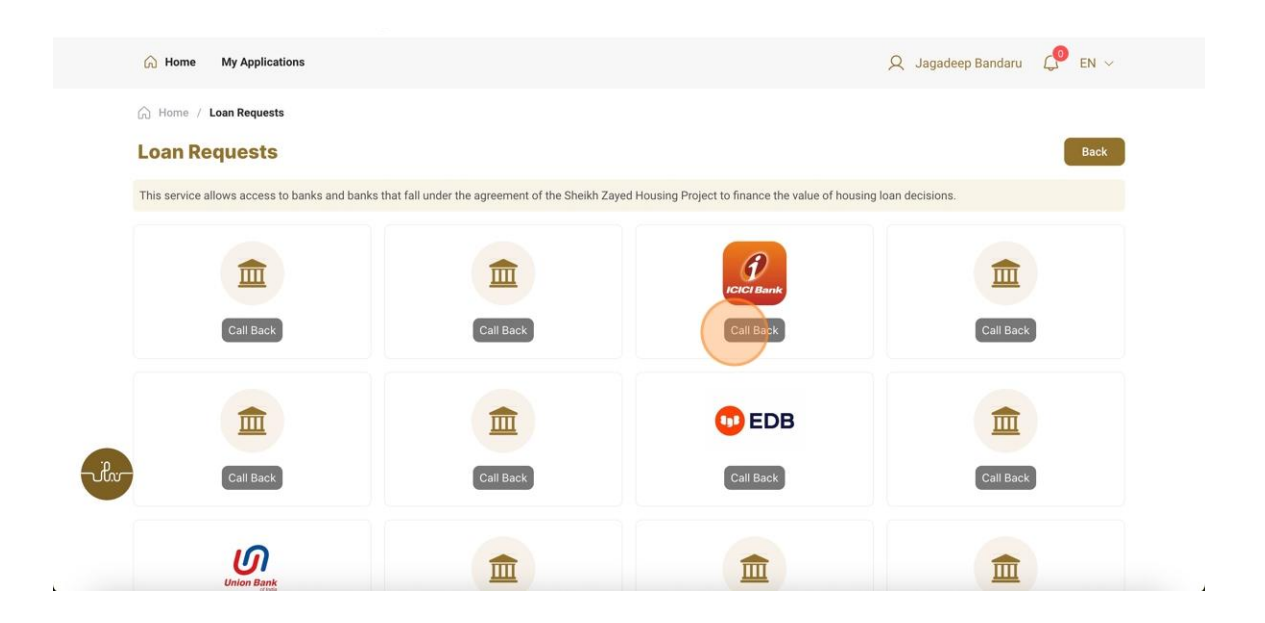

FA Housing Finance Open File Submission

9. Fill the satisfaction survey about the eService, when the following pop-up shows up:

| Arab Entitizes                                                        | Custon                 | ner Pu                | lse Sur               | vey -                       |                       | ـــل<br>cus                 | ــض المتعامــ<br>STOMER PUL |                    |          |                  |             |            |          |           |    |
|-----------------------------------------------------------------------|------------------------|-----------------------|-----------------------|-----------------------------|-----------------------|-----------------------------|-----------------------------|--------------------|----------|------------------|-------------|------------|----------|-----------|----|
| Based on your expe<br>you ag                                          | rience in<br>ree on th | gettin<br>1e follo    | g the so<br>owing s   | ervice<br>tatem             | e. To what<br>nents?  | at ext                      | tent do                     |                    |          |                  |             |            |          |           |    |
|                                                                       | Extremely<br>Disagree  | Disagree              | Somewhat<br>Disagree  | Neutral                     | Somewhat<br>Agree     | Agree                       | Extremely<br>Agree          |                    |          |                  |             |            |          |           |    |
| Availability & accuracy of<br>Service information                     |                        | $\overleftrightarrow$ | $\overleftrightarrow$ | $\overleftrightarrow$       | ☆                     | ☆                           |                             |                    |          |                  |             |            |          |           |    |
| Ease of Service accessibility in the Smart Application                |                        | $\overleftrightarrow$ |                       | $\overleftrightarrow$       |                       | $\Leftrightarrow$           | ☆                           |                    |          |                  |             |            |          |           |    |
| Ease & Simplicity of Service<br>Application Steps                     |                        | $\overleftrightarrow$ |                       | ☆                           | ☆                     | ☆                           |                             | 2                  | <b>`</b> |                  |             |            |          |           |    |
| Ease and Variety of payment options                                   |                        | $\overleftrightarrow$ |                       | $\overleftrightarrow$       |                       | $\Leftrightarrow$           | ☆                           |                    |          |                  |             |            |          |           |    |
| Possibility of Service Status<br>Tracking                             |                        | ☆                     | $\overleftrightarrow$ | $\overleftrightarrow$       | $\overleftrightarrow$ | $\stackrel{\frown}{\simeq}$ |                             | United Arab Emiror | otes     |                  |             |            |          |           |    |
| Service Completion time was<br>reasonable & within my<br>expectations |                        | ☆                     | $\overleftrightarrow$ | ☆                           | $\overleftrightarrow$ | ☆                           |                             |                    |          | — c              | ustom       | er Pul     | se Sui   | vey       | -  |
| Smart Application efficiency<br>(no delays or errors in app)          |                        | $\overleftrightarrow$ | $\overleftrightarrow$ | $\overleftrightarrow$       | ☆                     | ☆                           |                             |                    |          | Overall,         | now satisfi | ed are you | about th | e service | 2? |
| Availability of Online Support                                        |                        | $\overleftrightarrow$ | $\overleftrightarrow$ | $\stackrel{\frown}{\simeq}$ | $\overleftrightarrow$ | ☆                           |                             |                    | Ex       | tremely Dissatis | fied        | V          | W        | Extrer    | me |
|                                                                       | Pre                    | vious                 | Next                  |                             |                       |                             |                             |                    |          |                  |             | Next       |          |           |    |

X

نبــــض المتعامــــل CUSTOMER PULSE

★ ⊕ English ~